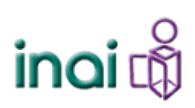

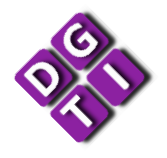

Mesa de Servicio de la PNT

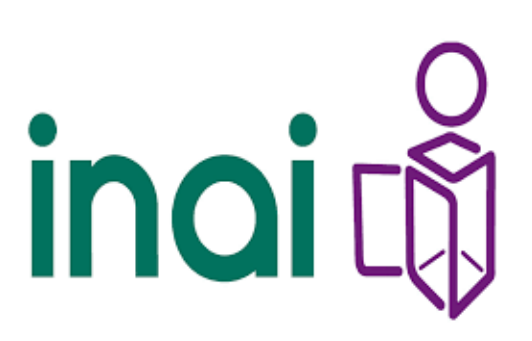

# PMO-20-01-E01 Proceso para la generación y seguimiento de tickets en la Mesa de Servicio de la PNT

Fecha: 02/09/2021

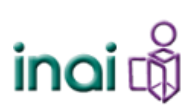

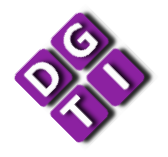

#### Mesa de Servicio de la PNT

### **Control de Cambios**

| Número     | Fecha de      | Descripción del cambio      |
|------------|---------------|-----------------------------|
| de versión | actualización |                             |
| 0.1.       | 14/10/2020    | Elaboración del documento   |
| 1.0.       | 02/09/2021    | Actualización del documento |

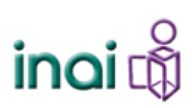

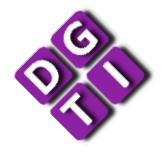

Mesa de Servicio de la PNT

## Tabla de Contenido

| Antecedentes                        | 4 |
|-------------------------------------|---|
| Objetivo del Proceso                | 5 |
| A quien está dirigido el documento: | 5 |
| Pre-requisitos:                     | 5 |
| Roles involucrados:                 | 5 |
| Mapa del Proceso:                   | 6 |
| Narrativa del Proceso:              | 6 |

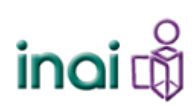

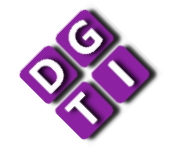

#### Mesa de Servicio de la PNT

#### Antecedentes

La Plataforma Nacional de Transparencia (PNT) es un instrumento que unifica y facilita el acceso a la información pública gubernamental; es una plataforma electrónica que permite cumplir con los procedimientos, obligaciones y disposiciones establecidas en las leyes en materia de transparencia, atendiendo a las necesidades de accesibilidad de los usuarios.

Mediante el comunicado INAI/242/21, del día 13 de julio de 2021, se notifica sobre la aprobación realizada por el Sistema Nacional de Transparencia (SNT), en su segunda sesión ordinaria del Consejo Nacional del SNT, de los nuevos **Lineamientos de la Funcionalidad, Operación y Mejoras de la Plataforma Nacional de Transparencia (PNT)** y a su próxima entrada en vigor al día siguiente de su publicación en el Diario Oficial de la Federación (DOF).

Dentro de estos lineamientos se hace mención a la Mesa de Servicio de la PNT, la cual tiene la función de proveer a los usuarios de los Organismos Garantes y de la Federación un punto central para recibir las solicitudes de soporte relativas a la Plataforma. La Mesa de Servicio permite registrar y dar seguimiento a las solicitudes de soporte por medio de un número de ticket, generado a través del sitio http://soportepnt.inai.org.mx/.

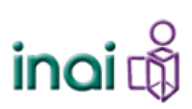

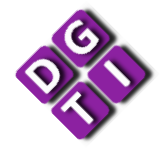

#### Mesa de Servicio de la PNT

#### Proceso para la generación y seguimiento de tickets en la Mesa de Servicio de la PNT

#### **Objetivo del Proceso**

Que los usuarios designados para registrar algún requerimiento de soporte en la Mesa de Servicio de la PNT, puedan generar y dar seguimiento a los tickets digitales que levanten.

#### A quien está dirigido el documento:

Usuarios de los Organismos Garantes y la Federación designados para levantar y dar seguimiento a los requerimientos de Soporte de la PNT.

#### **Pre-requisitos:**

Estar dado de alta como usuario de la Mesa de Servicio de la PNT.

Para solicitar un usuario y contraseña para registrar tickets en la Mesa de Servicio de la PNT, se requiere enviar un correo electrónico a <u>mesaserviciopnt@inai.org.mx</u>, mediante el cual se requiera el alta de un nuevo usuario, acompañado del nombre de la cuenta, correo electrónico, organización y número de teléfono de contacto.

#### Roles involucrados:

- Usuario solicitante
- Agente de la Mesa de Servicio de la PNT

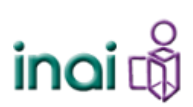

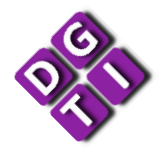

#### Mesa de Servicio de la PNT

#### Mapa del Proceso:

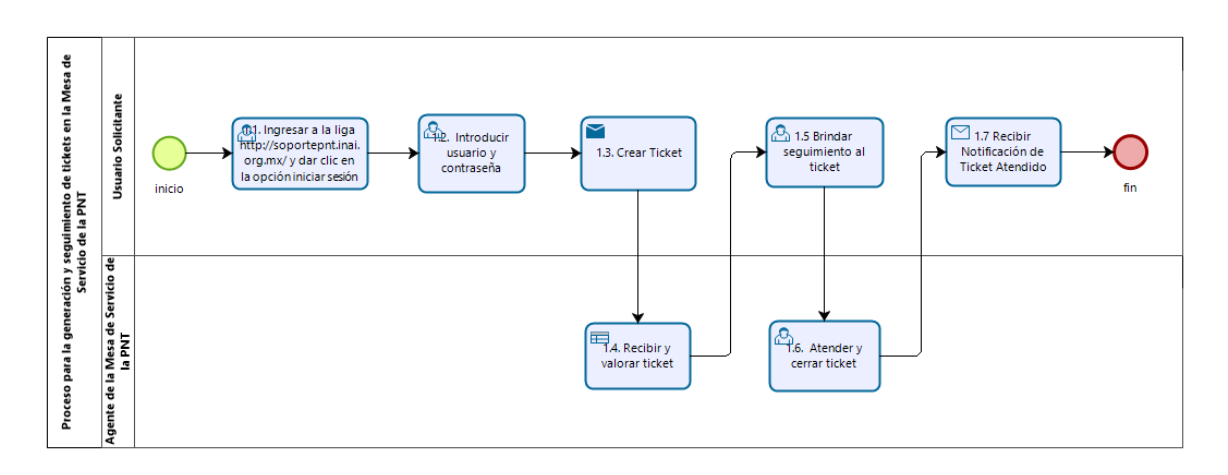

#### Narrativa del Proceso:

| Núm. | Responsable         | Paso                                                                                                    |
|------|---------------------|----------------------------------------------------------------------------------------------------|
| 1.   | Usuario Solicitante | INICIO DEL PROCESO<br>Ingresar a la liga http://soportepnt.inai.org.mx/ y dar clic en la<br>opción iniciar sesión<br>1.1.A través de un explorador web (preferentemente Internet                                                                                                    |
|      |                     | Explorer) el usuario ingresa a la liga<br>http://soportepnt.inai.org.mx/                                                                                                    |
|      |                     | 1.2. En la página que se muestra a continuación, el usuario da clic<br>en la opción Iniciar sesión                                                                                                    |
|      |                     | Soporte Técnico Para Organos       Iniciar sesión         PXT       Garantes       Image: Control of the soporte       Base de conocimientos       Abrir un nuevo Ticket       Ver Estado de un Ticket         Bienvenido al Centro de Soporte       Base de conocimientos       Abrir un nuevo Ticket       Ver Estado de un Ticket         Bienvenido al Centro de Soporte       Bienvenido que puede usar para rastrear el progreso y las respuestas en línea. Para su referencia, propriorinamos archivos completos e historial de todas sus solicitudes de soporte. Se requiere una dirección de correo electrónico válida para enviar un ticket. |
|      |                     | Abrir un nuevo Ticket Por favor, facilite el máximo detalle para que podamos darle la mejor asistencia. Para actualizar un Ticket enviado anteriormente, por favor acceda al sistema. Abrir un nuevo Ticket Ver Estado de un Ticket Ver Estado de un Ticket                                                                                                    |
|      |                     | Asegúrese de examinar nuestra sección de Preguntas frecuentes (FAQs) antes de abrir un ticket<br>Copyright © 2020 Mesa Servicio INAI - All rights reserved.<br>powered by POSTICKet                                                                                                    |

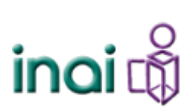

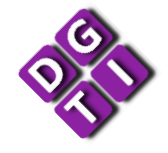

| 2. | Usuario solicitante | Introducir usuario y contraseña                                                                                                    |  |  |  |  |
|----|---------------------|----------------------------------------------------------------------------------------------------|--|--|--|--|
|    |                     | 2.1. En la página que se muestra a continuación, el usuario captura                                                                                                    |  |  |  |  |
|    |                     | su <b>usuario</b> y <b>contraseña.</b>                                                                                                    |  |  |  |  |
|    |                     | Soporte Técnico Para Organos Iniciar sesión<br>PNT Texas Garantes                                                                                                    |  |  |  |  |
|    |                     | 🔝 Inicio Centro de Soporte 📑 Base de conocimientos 🕞 Abrir un nuevo Ticket 🎧 Ver Estado de un Ticket                                                                                                    |  |  |  |  |
|    |                     | Sign in to Mesa Servicio INAI<br>Para brindarle un mejor servicio, alentamos a nuestros usuarios a registrarse para obtener una cuenta.                                                                                       |  |  |  |  |
|    |                     | UsuarioMesa<br>                                                                                                    |  |  |  |  |
|    |                     | Copyright @ 2020 Mesa Servicio INAL - All rights reserved.<br>powered by ကြင်ရြင်ket                                                                                                    |  |  |  |  |
|    |                     | 2.2. En caso de no contar con un usuario y contraseña de la Mesa                                                                                                    |  |  |  |  |
|    |                     | de Servicio de la PNT, podrá solicitarla enviando un correo<br>electrónico a <u>anel.morales@inai.org.mx</u> con copia a<br><u>carlos.miranda@inai.org.mx</u> .                                                               |  |  |  |  |
|    |                     |                                                                                                    |  |  |  |  |
| 3. | Usuario Solicitante | Crear Ticket                                                                                                    |  |  |  |  |
|    |                     | <ul> <li>3.1. En la página que se muestra a continuación captura la información solicitada:</li> <li>Tema de ayuda (aplicación de la cual solicita el soporte)</li> <li>Resumen</li> <li>Detalle del requerimiento</li> </ul> |  |  |  |  |
|    |                     | Estado del Organismo Garante o Federación                                                                                                    |  |  |  |  |

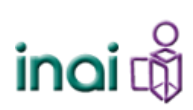

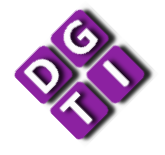

|    |                       | Abrir un nuevo Ticket                                               |                                                                                                    |                                        |                                                            |        |
|----|-----------------------|---------------------------------------------------------------------|----------------------------------------------------------------------------------------------------|----------------------------------------|------------------------------------------------------------|--------|
|    |                       |                                                                     | Por favor, complete el siguiente formulario para crear un nuevo ticket.                                                                                                    |                                        |                                                            |        |
|    |                       |                                                                     | Temas de ayuda: $-Seleccione un tema de ayuda - v$ *                                                                                                    |                                        | *                                                          |        |
|    |                       |                                                                     | Correo:                                                                                                    | carlos.miranda@inai.org.mx             |                                                            |        |
|    |                       |                                                                     | Cliente:                                                                                                    | USUARIO MESA                           |                                                            |        |
|    |                       |                                                                     | Detalle del Ticket                                                                                                    |                                        |                                                            |        |
|    |                       |                                                                     | Por favor describa su asunt<br>Resumen:                                                                                                    | 0<br>[                                 | *                                                          |        |
|    |                       |                                                                     | Detalle del requerimiento                                                                                                    |                                        |                                                            |        |
|    |                       |                                                                     | <> ¶ B I <u>U</u>                                                                                                    | \$ == = = = •                          |                                                            |        |
|    |                       |                                                                     | 1                                                                                                    |                                        |                                                            |        |
|    |                       |                                                                     |                                                                                                    |                                        |                                                            |        |
|    |                       |                                                                     |                                                                                                    |                                        |                                                            |        |
|    |                       |                                                                     |                                                                                                    |                                        |                                                            |        |
|    |                       |                                                                     | Agregar archivos aquí o elegitos     Agregar archivos aquí o elegitos     Agregar archivos     Agregar archivos     Agregar archivos |                                        |                                                            |        |
|    |                       |                                                                     | *                                                                                                    |                                        |                                                            |        |
|    |                       |                                                                     | Estado:                                                                                                    | - Seleccionar - V                      |                                                            |        |
|    |                       |                                                                     |                                                                                                    |                                        |                                                            |        |
|    |                       |                                                                     |                                                                                                    |                                        |                                                            |        |
|    |                       | 3.2.                                                                | Dar clic en l                                                                                                    | a opción crear Tio                     | cket.                                                      |        |
|    |                       | 3.3.                                                                | Se muestra                                                                                                    | la siguiente pan                       | talla con la información resun                             | nen    |
|    |                       |                                                                     | del ticket.                                                                                                    |                                        |                                                            |        |
|    |                       |                                                                     |                                                                                                    |                                        |                                                            |        |
|    |                       |                                                                     | Soporte Té                                                                                                    | écnico Para Organos                    | USUARIO MESA   perfil   Tickets (1) - Cerrar sesión<br>📟 📼 |        |
|    |                       |                                                                     | Inicio Centro de So                                                                                                    | porte 📑 Base de conocimientos          | Abrir un nuevo Ticket                                      |        |
|    |                       |                                                                     |                                                                                                    |                                        |                                                            |        |
|    |                       |                                                                     | Estado del Abierto                                                                                                    | lo ⊪                                   | Nombre: Usuario Mesa                                       |        |
|    |                       |                                                                     | Ticket:<br>Departamento: Support                                                                                                    |                                        | Correo: carlos.miranda@inai.org.mx<br>Teléfono:            |        |
|    |                       |                                                                     | Creado en: 10/12/20                                                                                                    | 20 12:48 pm                            |                                                            |        |
|    |                       |                                                                     | Acupto: Tichot do Bru                                                                                                    | oha                                    |                                                            |        |
|    |                       |                                                                     | Asunto: IIcnet de Prueba 10/12/2020 12.48 pm USUARIO MESA                                                                                                    |                                        |                                                            |        |
|    |                       |                                                                     | Favor de borrar este ticket ya que únicamente de prueba                                                                                                    |                                        |                                                            |        |
|    |                       |                                                                     |                                                                                                    |                                        |                                                            |        |
|    |                       |                                                                     | Escriba una respues                                                                                                    | ta                                     |                                                            |        |
|    |                       |                                                                     | Para ayudarle mejor, le pe                                                                                                    | dimos que sea específico y detallado * |                                                            |        |
|    |                       |                                                                     | <> ¶ B I U                                                                                                    |                                        |                                                            |        |
|    |                       |                                                                     |                                                                                                    |                                        |                                                            |        |
|    |                       |                                                                     |                                                                                                    |                                        |                                                            |        |
|    |                       |                                                                     |                                                                                                    |                                        |                                                            |        |
|    |                       | 3.4.                                                                | El Ticket se                                                                                                    | ha creado por lo                       | que ya no es necesario realizar                            | -      |
|    |                       |                                                                     | acción algui                                                                                                    | na. Se puede cerr                      | ar la pantalla.                                            |        |
|    |                       |                                                                     | Ũ                                                                                                    |                                        | -                                                          |        |
|    | Agente de la Mesa     | Rec                                                                 | ihir y yalora                                                                                                    | r ticket                               |                                                            |        |
| 4. |                       | 1 4                                                                 |                                                                                                    |                                        |                                                            | 1      |
|    | de Servició de la PNT | 4.⊥.                                                                | se asigna at                                                                                                    |                                        | ei licket al Agente de la Mesa d                           | ,<br>v |
|    |                       | Servicio de la PNT, de acuerdo al tema de ayuda (aplicativo)        |                                                                                                    | )                                      |                                                            |        |
|    |                       | seleccionado.                                                       |                                                                                                    |                                        |                                                            |        |
|    |                       | 4.2. Se analiza el requerimiento enviado por el Usuario Solicitante |                                                                                                    | nte                                    |                                                            |        |
|    |                       |                                                                     | y de acuerd                                                                                                    | o a la <b>severidad</b> y              | y <b>complejidad</b> del ticket, se                        |        |
|    |                       |                                                                     | establece la                                                                                                    | prioridad de ate                       | nción:                                                     |        |
|    | I                     |                                                                     |                                                                                                    |                                        |                                                            |        |

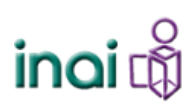

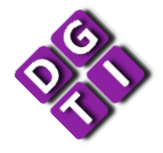

|    |                       | SEVERIDAD                                                                                                    |  |  |  |  |
|----|-----------------------|----------------------------------------------------------------------------------------------------|--|--|--|--|
|    |                       | ALTA (prioridad 1)                                                                                                    |  |  |  |  |
|    |                       | El sistema no puede operar o alguno de sus módulos impide                                                                                                    |  |  |  |  |
|    |                       | que el proceso siga su marcha y/o corresponde a un cambio<br>normativo que tiene que atenderse en máximo de 2 días.MEDIA (prioridad 2)El sistema mostró una falla grave, pero se puede seguir<br>operando y no se detiene la operación y/o corresponde a un<br>cambio normativo que tiene que atenderse en máximo 10 días. |  |  |  |  |
|    |                       |                                                                                                    |  |  |  |  |
|    |                       |                                                                                                    |  |  |  |  |
|    |                       |                                                                                                    |  |  |  |  |
|    |                       |                                                                                                    |  |  |  |  |
|    |                       |                                                                                                    |  |  |  |  |
|    |                       | BAJA (prioridad 3)                                                                                                    |  |  |  |  |
|    |                       | El sistema tiene problemas mínimos que no detienen ni                                                                                                    |  |  |  |  |
|    |                       | afectan la operación del mismo.                                                                                                    |  |  |  |  |
|    |                       |                                                                                                    |  |  |  |  |
|    |                       |                                                                                                    |  |  |  |  |
| 5. | Usuario Solicitante   | Brindar seguimiento al ticket                                                                                                    |  |  |  |  |
|    |                       | 5.1.A través del sitio <u>http://soportepnt.inai.org.mx/</u> , iniciando                                                                                                    |  |  |  |  |
|    |                       | sesión con su usuario y contraseña de la Mesa de Servicio de la                                                                                                    |  |  |  |  |
|    |                       | PNT, se podrá dar seguimiento a todos los tickets que haya                                                                                                    |  |  |  |  |
|    |                       | generado por medio de la Mesa.                                                                                                    |  |  |  |  |
|    |                       |                                                                                                    |  |  |  |  |
|    |                       | USUARIO MESA   perfil   Tickets (1) - Cerrar sesión                                                                                                    |  |  |  |  |
|    |                       | PNT meters Garantes                                                                                                    |  |  |  |  |
|    |                       | ☆ Inicio Centro de Soporte  Abrir un nuevo Ticket  Tickets (1)                                                                                                    |  |  |  |  |
|    |                       | Tickets                                                                                                    |  |  |  |  |
|    |                       | Abrir (1) V Ir Actualizar                                                                                                    |  |  |  |  |
|    |                       | Ticket # Creado en Estado Asunto Departamento                                                                                                    |  |  |  |  |
|    |                       | Will PM1003445 10/12/2020 Abletto Inclet de Prueba Support<br>Página: [1]                                                                                                    |  |  |  |  |
|    |                       |                                                                                                    |  |  |  |  |
|    |                       |                                                                                                    |  |  |  |  |
|    |                       |                                                                                                    |  |  |  |  |
|    |                       |                                                                                                    |  |  |  |  |
|    |                       |                                                                                                    |  |  |  |  |
|    |                       | Copyright © 2020 Mesa Servicio INAI - All rights reserved.                                                                                                    |  |  |  |  |
|    |                       |                                                                                                    |  |  |  |  |
|    |                       | 5.2. Podrá ver y comentar el detalle de cada ticket dando clic en el                                                                                                    |  |  |  |  |
|    |                       | número de ticket.                                                                                                    |  |  |  |  |
|    |                       |                                                                                                    |  |  |  |  |
| e  | Agente de la Mesa     | Atender v cerrar ticket                                                                                                    |  |  |  |  |
| 0. | de Servicio de la PNT | 6.1. Se realiza la atención del requerimiento señalado en el ticket                                                                                                    |  |  |  |  |
|    |                       | 6.2. Se cantura la respuesta del ticket y se cambia el estado de                                                                                                    |  |  |  |  |
|    |                       | ticket a Atendido                                                                                                    |  |  |  |  |
|    |                       |                                                                                                    |  |  |  |  |

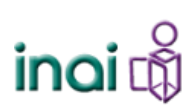

# O TI

|    |                     | Asignación auto                                                                                                    | Asignación automática                                                                                                    |  |  |
|----|---------------------|----------------------------------------------------------------------------------------------------|----------------------------------------------------------------------------------------------------|--|--|
|    |                     | 🔺 🔝 El Tick                                                                                                    | 🛕 🔊 🛃 El Ticket está asignado a Samuel Antonio Parida Contreras                                                                                                    |  |  |
|    |                     |                                                                                                    | Publicar Respuesta publicar nota interna Transferencia de Departamento Reasignar Ticket                                                                                                    |  |  |
|    |                     | Para:<br>Colaboradores                                                                                                    | USUARIO MESA <carlos miranda@inai.org.mx=""> ✔<br/>Agregar destinatarios</carlos>                                                                                                    |  |  |
|    |                     | Respuesta:                                                                                                    |                                                                                                    |  |  |
|    |                     | Se atlende petición. Favor de venticar                                                                                                    |                                                                                                    |  |  |
|    |                     | Firma:<br>Estado del Tick                                                                                                    | Ninguno et: Cerrado      Publicar Respuesta Restablecer                                                                                                    |  |  |
|    |                     |                                                                                                    | Copyright © 2006-2020 Mesa Servicio INAI All Rights Reserved.                                                                                                    |  |  |
|    |                     |                                                                                                    |                                                                                                    |  |  |
| 7. | Usuario Solicitante | Recibir N                                                                                                    | lotificación de Ticket Atendido                                                                                                    |  |  |
|    |                     | 7.1. Rec                                                                                                    | be vía el correo electrónico registrado en la Mesa de                                                                                                    |  |  |
|    |                     | Servi                                                                                                    | cio de la PNT, correo electrónico de la Mesa de Servicio                                                                                                    |  |  |
|    |                     | PNT,                                                                                                    | mesaserviciopnt@inai.org.mx, indicando que el Ticket ha                                                                                                    |  |  |
|    |                     | sido                                                                                                    | sido Atendido.                                                                                                    |  |  |
|    |                     | Image: Solution in the solution of the solution of the soluti |                                                                                                    |  |  |
|    |                     | Estimado USUARIO                                                                                                    | D MESA,                                                                                                    |  |  |
|    |                     | Tu equipo de Mesa Ser                                                                                                    | vice RAL                                                                                                    |  |  |
|    |                     | Esperamos que                                                                                                    | eta regnuata hoja regnonlido zuficiontemente a zu pregontas. Si no es aŭ, regnondo a este correo electrónico e <u>login to your accouet</u> para un naztreo completo del ticket                    |  |  |
|    |                     | Escribe aqui                                                                                                    |                                                                                                    |  |  |
|    |                     |                                                                                                    |                                                                                                    |  |  |
|    |                     | 7.2. A tr<br>con s<br>se po<br>Ticke                                                                                                    | avés del <u>http://soportepnt.inai.org.mx/</u> , iniciando sesión<br>su usuario y contraseña de la Mesa de Servicio de la PNT,<br>odrá brindar algún comentario adicional a la atención del<br>et. |  |  |
|    |                     | FIN DEL                                                                                                    | PROCESO                                                                                                    |  |  |